# Installation Instructions for SRM Selection Software

The SRM selection software can only be installed onto a computer which machine code has been coded into a registration file. This file will be generated by SRMTec and sent to you.

1. Machine Code

Run the machine code extraction programme:

The machine code should look similar to this:

| 4 机器码预 | 起北京                            | ×       |
|--------|--------------------------------|---------|
| 机器码:   | BFEBFBFF000306C3.1440790200010 | 159006A |
|        |                                |         |

Send this machine to your SRMPartner and you will be returned with a registration file which is matching to the computer of this machine code.

2. De-install the old SRM software

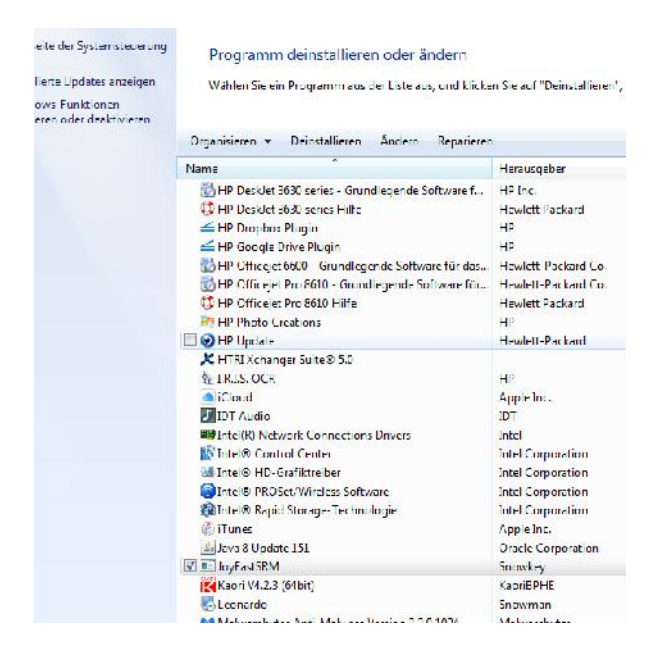

Then manually delete the directory C:/joyeastsrm

| - 🖳 Computer              |   |
|---------------------------|---|
| 🚢 Lokeler Detenträger (C) |   |
| 🔒 Denutzer                |   |
| let 🕌                     | 1 |
| 🔡 Donn Software           |   |
| 🔐 Downloads               |   |
| 🕌 Drivers                 |   |
| 🔛 Hotte                   |   |
| ात्र स                    |   |
| M Intel                   |   |
| Joybastiki/               |   |
| 🔐 Log                     |   |
| MSC/Carlie                |   |

Now re-start the computer.

### 3. Installation of New Software:

## Run the JoyEastSRM\_setup Vxxxx.msi program

Euger - Omnostal - Exclanents - Encipteen für - Notier Ordner - Zerectori Zeitweite - Zerectori Zeitweite - Zere ontwert 2022 In Ribliothek aufachmen - Encipteen für - Notier Ordner - Zerectori Zeitweite - Zere ontwert 2022 In Ribliothek aufachmen - Encipteen für - Notier Ordner - Zerectori Zeitweite - Zerectori Zeitweite - Zerectori - Zerectori - Zer

#### Click on next

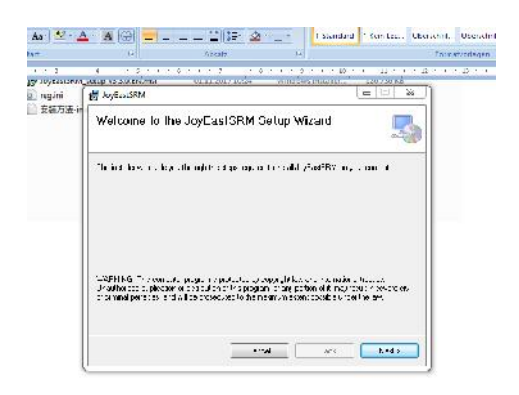

### Confirm the installation directory

| - Telenstrum                                                                                                    |                                         |
|----------------------------------------------------------------------------------------------------|-----------------------------------------|
| Select Installation Folder                                                                                                    | 4                                       |
| The installation in the Fact State on the Line Columbia<br>In 1999 - Schwart States, Theorie I and Astronomy In Andreas             | i venet, e rend helod hav bli i fanozej |
| Lokiet                                                                                                    |                                         |
| 2 Sites and these                                                                                                    | D. com                                  |
| 3 Votest IIV v                                                                                                    | Bi was                                  |
| [Polycestiles                                                                                                    | Bi vea:                                 |
| [250] Logard Rollier second, or in argume sites use                                                                                 | Bi vers:<br>Distribution                |
| [23:52-55.1103]<br>Intel Jay Test FR Microsovel, order any the other used<br>(1) Financial                                          | Bi was:                                 |
| [Fuguession]<br>Intel Jug Test Fill Science and a star separation and<br>Control Science and Science and Science and<br>Science and | Bit easy<br>UST JCC                     |

#### Click next

There might be a virus protection software to ask for permission

| JoyCastSRM                  | and the first state of the second state of the second state of the |                    |
|-----------------------------|----------------------------------------------------------------------------------------------------|--------------------|
| Installation Comp           | ele                                                                                                    | 5                  |
| Joy- csiSBM http://compares | tal i o installica                                                                                                    |                    |
| Tisk "Cusa" u e-).          |                                                                                                    |                    |
|                             |                                                                                                    |                    |
|                             |                                                                                                    |                    |
|                             |                                                                                                    |                    |
|                             |                                                                                                    |                    |
|                             |                                                                                                    |                    |
| Please une Wincolus Jodate  | o choch for any entreal updatos to (                                                                                                    | he HET Franckleric |
|                             |                                                                                                    |                    |
|                             | Iantel                                                                                                    | (Dats Dite         |

The installation takes a few minutes

# 4. Insert the reg.ini file

Copy the reg.ini file which you have received from your SRMTec Partner

| <u> </u> | Name                                 | Änderungsdatum   | Тур               | Größe      |
|----------|--------------------------------------|------------------|-------------------|------------|
| 5        | 到 3.3.0更新说明 update instructions.docx | 01,11,2017 10:24 | Microsoft Office  | 605 KB     |
| 1        | 😽 JoyEastSRM_setup V3.3.0.EN.msi     | 01.11.2017 10:24 | Windows Installer | 126,736 KB |
|          | 😰 reg.ini                            | 01.11.2017 10:24 | Konfigurationsein | 1 KB       |
|          | 安装方法-installation method.txt         | 01.11.2017 10:24 | Textdokument      | 1 KB       |

# and paste it to the c:/joyeastsrm directory

| Lokaler Datenträger (C)                                                                                                    | - [ | Name A                                  | Änderungsdatum   | lyp              | Größe    |
|----------------------------------------------------------------------------------------------------|-----|-----------------------------------------|------------------|------------------|----------|
| Bourser     Constructe     Donin Software     Donin Software     Donin Software     Drives     Drives     Hritis     HTRI     Incel |     | The States                              | 21.01.2018 23-21 | Datelordoer      |          |
|                                                                                                    |     | indure.                                 | 24.01.2018 23:21 | Daterordner      |          |
|                                                                                                    |     | 🚡 resources                             | 24,01,2018 23:21 | Daterordmen      |          |
|                                                                                                    |     | e a a a a a a a a a a a a a a a a a a a | 24.01.2018 23:21 | Verknüpfung      | 4 KF     |
|                                                                                                    |     | (a) CLWin.ClTrucDBGrid.2.dll            | 01.11.2017 08:54 | Anwendungsnwe    | 1 502 KF |
|                                                                                                    |     | DevComponents DotNetBar2.dll            | 01.11.2017 08:54 | Anwendungserwe   | 5 055 KD |
|                                                                                                    |     | DevExpress.BonusSkins v10.2 dll         | 01.11.2017 08:54 | Anwendungserwe   | 5 397 KD |
|                                                                                                    |     | DevExpressCodeRush.Common.dll           | 01.11.2017 08:54 | Anwendungserwes. | 587 KE   |
| JoyLastSICM                                                                                                    |     | DevExpressData.v10.2.dll                | 01.11.2017 08:54 | Anwendungserwess | 2.585 KE |
| a fluids                                                                                                    |     | Devergment IXCmed and mbd balands.      | 01,11,2017.0854  | Accentiongserves | 512 KH   |
| and motores                                                                                                    |     | DevExpress.DXCore.Controls.Utils.v6.3   | 01.11.2017 08:54 | Anwendungserwe   | 3 844 KE |
| a resources                                                                                                    |     | DevExpress.DXCore.Controls.EttraEdito   | 01.11.2017 08:54 | Anwendungserwe   | 1.482 KB |
| in tog                                                                                                    |     | S DevExpress.DXCore.Controls.XtraLayo   | 01.11.2017 08:54 | Anwendungserwe   | 502 KD   |
| MXICache                                                                                                    |     | DevExpress.ExpressApp v10.2 dll         | 01.11.2017 08:54 | Anwendungserwe   | 1 407 KD |
| <ul> <li>Porfings</li> <li>ProgramData</li> <li>Programme</li> <li>Programme (x8b)</li> </ul>                                       |     | DevExpressExpressApp Win v10.2.dll      | 31.11.2317 08:54 | Anwendungserwe   | 872 KB   |
|                                                                                                    |     | DevEpress.OfficeSkins.v10.2.dll         | 31.11.2017 08:54 | Anwendungserwe   | 1.792 KB |
|                                                                                                    |     | Deverpress.Persistent Bases/00.2.dll    | 01,11,2007 (ReS4 | Anwendung-mwc    | 229 KB   |
|                                                                                                    |     | (a) DevExpress.RichEdit.v10.2.Core.dll  | 01.11.2017 08:53 | Anwendungserwe   | 3.353 KE |
| lemp                                                                                                    |     | DevExpress.Htils.v10.2.dll              | 01.11.2017 08:54 | Anwendungschert. | 3 344 KR |

After that the installation is finished.

On the desktop you can find the icon of SRM selection software and you can start it.

The software should run normally.